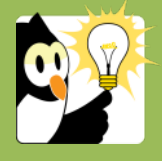

## Navigationsseddel

## Opret en kontakt manuelt og knyt til en sag

Alle aktive studerende er oprettet automatisk som kontaktpersoner i Acadre. Hvis du har behov for at oprette en sag på en person der endnu ikke er oprettet som en kontakt i Acadre, så kan du oprette vedkommende som kontaktperson manuelt samtidig med at du opretter en sag. Når en kontaktperson knyttes til en sag, kaldes den en part.

| FASE                   | FORKLARING                                                                                                    | NAVIGATION              |
|------------------------|----------------------------------------------------------------------------------------------------|-------------------------|
| Opret sag              | Opret sag ved brug af autoprofil.                                                                                                    | 问 Ny sag (Autoprofil) 🔻 |
|                        | Når du skal tilknytte en studerende/medarbejder til<br>sagen klikker du på knappen "CPR.Nr.".                                                                                                    | [CPB.Ni]                |
|                        | Et nyt vindue åbnes.                                                                                                    |                         |
|                        | Fif: Du kan også oprette kontaktpersoner via knappen<br>"Kontakter" i værktøjslinjen.                                                                                                    | 🍇 Kontakter             |
| Opret ny kontakt       | Klik på knappen "Opret ny kontakt".<br>Nyt vindue åbnes.                                                                                                    | Opret ny kontakt        |
|                        | Vælg kontakttype.                                                                                                    | Kontakttype: Person     |
|                        | <b>Bemærk</b> du skal udfylde navn og cpr.nr. for at sagstitlen kan dannes korrekt.                                                                                                    |                         |
|                        | Bemærk, <u>du må ikke anvende bindestreg</u> i cpr.nr.                                                                                                    |                         |
|                        | Afslut oprettelse.                                                                                                    | Gem & luk               |
| Vedligehold<br>kontakt | <b>Bemærk</b> at du er ansvarlig for at vedligeholde kontaktpersoner du har oprettet manuelt.                                                                                                    | Rediger kontakt         |
|                        | Når den studerende får en aktiv studieramme i STADS<br>overføres kontaktoplysninger herfra til Acadre, og<br>overskriver dine oplysninger – når det sker, så har du ikke<br>længere ansvaret for vedligeholdelse. |                         |